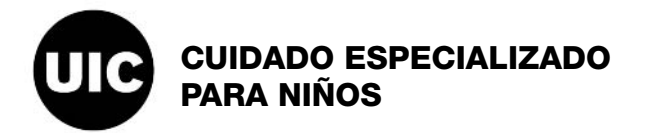

Los pasos que se indican a continuación son para las personas que deseen inscribirse en Salud y Servicios para Familias (Healthcare and Family Services) como proveedores de transporte de automóviles privados. El proceso de solicitud es basado en la web usando el sistema IMPACT y completar el proceso tarda aproximadamente una hora.

Asegúrese de que *después* de completar cada sección, se lee "completado" en el gráfico. Hay varias secciones en las que necesitará entrar y salir para que en el sistema pueda leer "completado." Estos pasos se describen a continuación.

**Configuración de la cuenta:** Debe configurar una cuenta en IMPACT *antes* de comenzar la solicitud. Esto requiere una dirección de correo electrónico.

# Requerimientos de la Solicitud:

- Dirección de correo electrónico
- Licencia de conducir
- VIN (Número de Identificación del Vehículo)
- Número de la placa y fecha de vencimiento
- Número de Seguro Social que ha sido certificado con el Contralor del Estado
- NOTA: Al configurar la cuenta, hay cuatro preguntas al final. La última respuesta es siempre "Ninguna de las Anteriores."

# PASOS PARA COMPLETAR LA SOLICITUD

# #1 – Información Básica del Proveedor

- ✓ Introduzca todos los datos demográficos básicos.
- ✓ En el cuadro desplegable de la parte más a la derecha, seleccione: "Propietario Único Atípico."
- Después de introducir la información, haga clic en "Validar Dirección," luego "Confirmar" y luego "Finalizar." Cerrar. La columna en la primera página debe decir "ENVIADO."

# #2 – Agregar Ubicaciones

- ✓ Haga clic en "AÑADIR" en la esquina superior izquierda.
- ✓ Asegurece de que la dirección esta correcta y haga clic en "Validar Correo" y luego "Aceptar."
- ✓ Haga click en "Lugar de la Práctica Primaria."
- ✓ Haga click en el cuadro desplegable en la parte superior:

(elija) Tipo de Dirección: "Pagar A:" Haga clic en "Guardar."

(elija) Tipo de Dirección: "Correspondencia A:" Haga clic en "Guardar," luego cierre.

# #3 – Añadir Especialidades

- ✓ Haga clic en "AÑADIR" en la esquina superior derecha.
- ✓ Cuadro Desplegable de Ubicación, seleccione: "Transportación Al" (persona atípica)
- ✓ Haga clic en "AÑADIR."

(elija) Tipos de Proveedor: "Auto Privado." No es necesario añadir una FECHA FINAL.

✓ Cerrar.

#### #4 – Proveedor de Facturación Asociativa

Entre a esta sección, ciérrela. Usted no tiene que introducir la información, pero no le dirá que la sección esta "Completada" hasta que entre en esta sección, a continuación, cierre.

# #5 – Añadir Licencia /Certificación

- ✓ Haga clic en los cuadros desplegables y añada la siguiente información:
  - NOTA: Asegurece de hacer clic en "Confirmar" y "Aceptar" después de cada cuadro desplegable.
    - Licencia de Conducir: introduzca el número de licencia con las fechas de "Expedición" y "Caducidad."
    - Número VIN: introduzca el número de identificación del vehículo. Use la fecha de hoy.
    - Número de la Placa: introduzca la placa, la fecha de expiración y la fecha de inicio.

La fecha de expiración es la fecha de caducidad de la etiqueta (usando el último día de ese mes) y la fecha de inicio es el año anterior.

Por ejemplo, si la etiqueta dice "11/16," entonces la fecha de inicio es 11/01/2015 y la fecha de expiración es 11/30/16.

#### #6 – Añadir Modo-Reclamación Envío

- ✓ Haga clic en "Reclamaciones de Papel" en la parte inferior.
  - NOTA: HFS informa que no se podrán enviar las reclamaciones en línea hasta el próximo año.
    Todos los individuos tendrán que ir a la página web HFS e imprimir el formulario para solicitar un reembolso.
- **#7 El campo no necesita completarse.** Entre, a continuación, cierre (no es necesario completar esta sección).

#### #8 – Agregar Proveedor de Interés Controlador / Propiedad

- ✓ Haga clic en "AGREGAR" en la esquina superior izquierda.
- Haga click en el "Número de Seguro Social" en medio de la página que muestra "Único Propietario."
  Añada 95 en el cuadro de porcentaje en la esquina superior derecha, haga clic en "Guardar."
- En el cuadro desplegable, agregue "Empleado" e información. Agregue "UNO MISMO" otra vez.
  Añada 5 a la caja de porcentaje, luego haga clic en "Guardar."
- En el medio de la página hay una caja de "#Relación." Entonces haga clic y AGREGUE, "Nombre del Dueño = Usted Mismo" y luego "Relación = Usted Mismo." Después de que haga eso, desplazarse hasta la parte inferior. Haga clic en el *hipervínculo* para la divulgación legal, a continuación marque que "Esta de Acuerdo" y "Guarde."
- Repita los pasos para ambos "Único Propietario" y "Empleado." Será la misma persona para cada uno. Asegurece de hacer clic en el hipervínculo después de cada uno.
- ✓ Haga clic en "**Guardar**," y luego cierre.
- #9 Detalles de Taxonomía. Entre, a continuación cierre (no es necesario completar esta sección).
- #10 Plan Asociado MCO. Entre, a continuación cierre (no es necesario completar esta sección).
- #11 La Inscripción ERA. Entre, a continuación cierre (no es necesario completar esta sección).
- #12 Lista de Verificación de Inscripción. Responder a todas las preguntas.
- #13 Enviar la Solicitud de Inscripción
  - ✓ Haga clic en "SIGUIENTE" en la parte superior.
  - ✓ Haga clic en la casilla de verificación "DE ACUERDO" en la parte inferior.
  - ✓ Haga clic en "ENVIAR."